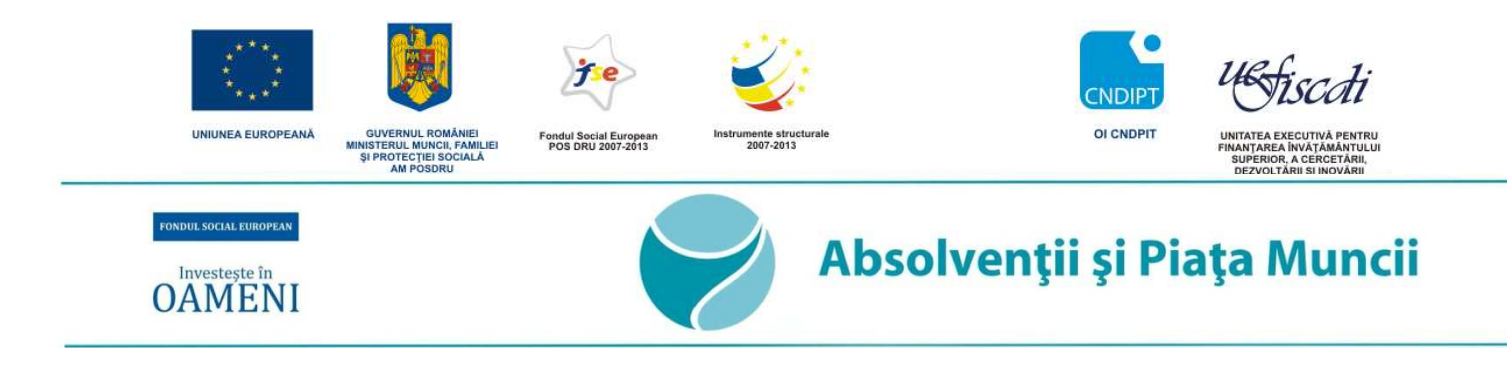

# Crearea seturilor de tabele cu SPSS

Ghid creat în urma atelierelor de lucru din perioada 16 - 31 Mai 2011

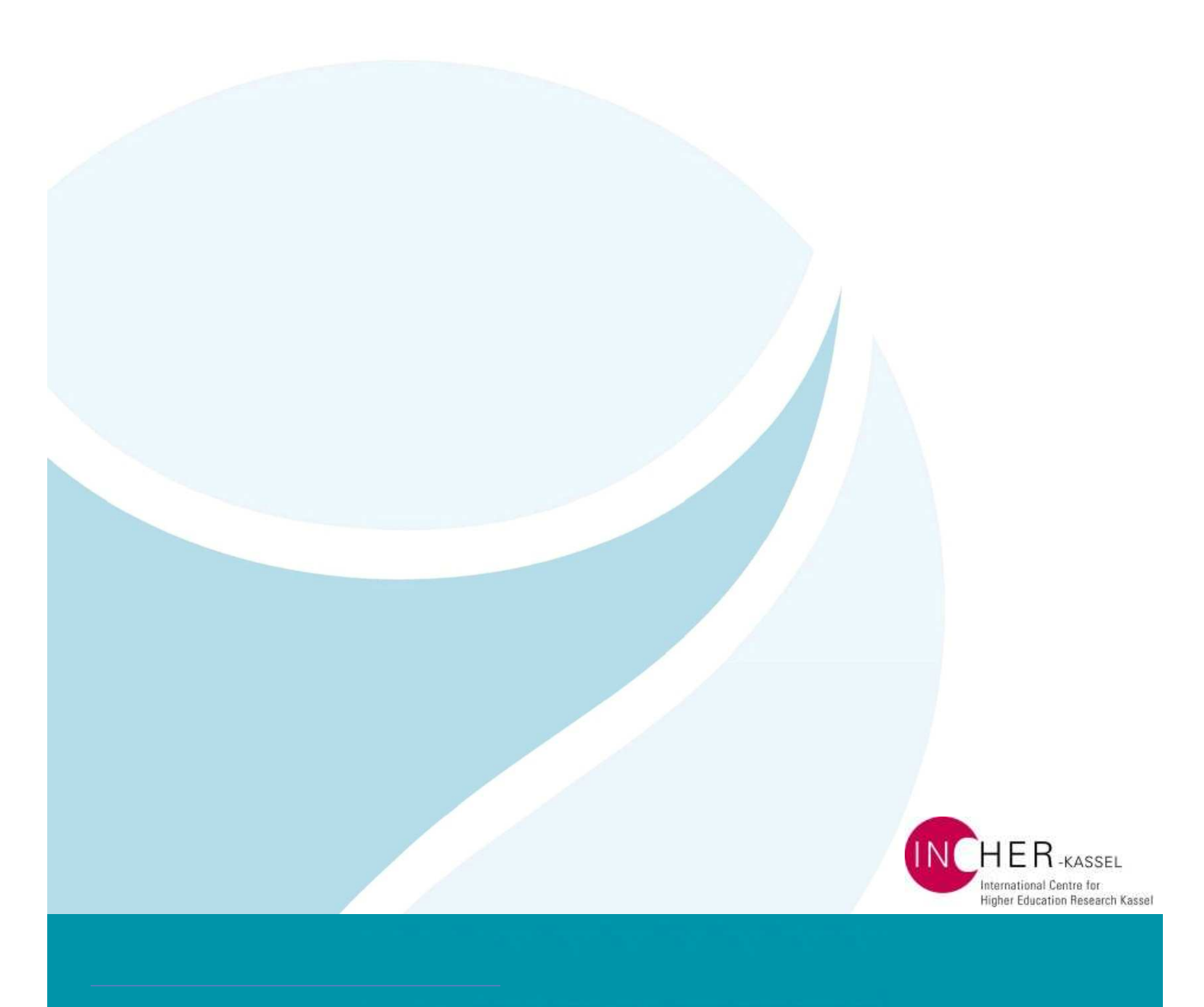

# Legendă abrevieri:

# A

| Add-In    | este un set de componente de programare care adaugă abilități specifice unei aplicații mai mari. |
|-----------|--------------------------------------------------------------------------------------------------|
| Μ         |                                                                                                  |
| MS Word   | Microsoft Word                                                                                   |
| 0         |                                                                                                  |
| OMS       | Output Management System                                                                         |
| Q         |                                                                                                  |
| QTAFI     | Questions - Tables - Figures                                                                     |
| S         |                                                                                                  |
| SPSS      | Statistics                                                                                       |
| Т         |                                                                                                  |
| TBCleaner | Table Cleaner                                                                                    |

# Ghid

Acest ghid conține pașii necesari pentru crearea unui set de tabele:

- 1. Pregătirea calculatorului și instalarea programelor SPSS și QTAFI.
- 2. Modificarea variabilei de analiză în sintaxa OMS.
- 3. Crearea tabelelor în SPSS și exportarea lor într-un format editabil (de ex. txt).
- 4. Curățarea tabelelor cu TBCleaner și exportarea lor în format .doc.
- 5. Formatarea tabelelor cu ajutorul QTAFI, un extensiei Add-In pentru MS Word.

# Conținut

| Crearea seturilor de tabele cu SPSS                            | .1  |
|----------------------------------------------------------------|-----|
| 1. Instalarea programelor                                      | .4  |
| 1.1 SPSS                                                       | .4  |
| 1.2 QTAFI 8.0 pentru MS Word 2003 / 2007 / 2010                | .4  |
| 1.3 Table Cleaner (TBCleaner)                                  | .7  |
| 2. SPSS ⇒ Modificarea sintaxei OMS                             | . 8 |
| 2.1 Deschiderea sintaxei OMS                                   | . 8 |
| 2.3 Modificarea sintaxei OMS                                   | .9  |
| 3. Crearea tabelelor și exportarea lor într-un fișier editabil | 12  |
| 4. Curățarea tabelelor cu TBCleaner (TBCLEANER.exe)            | 12  |
| 5. Formatarea tabelelor cu QTAFI                               | 14  |
| 6. Finalizarea setului de tabele                               | 16  |
| 6.1 Pagina de titlu                                            | 16  |
| 6.2 Legenda                                                    | 16  |
| Vă dorim mult succes!                                          | 16  |

### 1. Instalarea programelor

Propunem ca toate programele care urmează a fi folosite, să fie instalate în prealabil pe calculatorul D-voastră. Vă rugăm să verificați versiunile pe care le aveți și să le actualizați dacă este posibil.

#### **1.1 SPSS**

Ar fi de preferat să folosiți **SPSS 19** cu o licență premium. Alte versiuni de SPSS (până la SPSS 14 inclusiv) cu licențe premium funcționează de asemenea. Alte licențe (de ex. academic) nu conțin comanda TABLES.

În versiunea **SPSS 12** funcționează și în versiune trial sau cu licență academică, toate comenzile de care avem nevoie pentru crearea tabelelor.

Versiuni mai vechi decât SPSS 12 (de ex. SPSS 11) nu recunosc comeanda OMS. Ca urmare nu vor exporta tabelele într-un fișier editabil.

#### 1.2 QTAFI 8.0 pentru MS Word 2003 / 2007 / 2010

#### 1.2.1 Pregătiți calculatorul pentru instalarea QTAFI.doc:

- a) Deschideți un document MS Word.
- b) Schimbați setările de securitate
  - i. în **MS WORD 2007 / 2010**:

Word Options -> Trust Center -> Trust Center Settings

-> Macro Settings selectați "Enable all macros"

-> Developer Macro Settings bifați "Trust Access to the VBA project object model"

#### ii. în **MS WORD 2003:**

Tools -> Macro -> Security

- -> Macro Security selectați "Low"
- -> Trusted Sources bifați "Trust Access to Visual Basic Project"
- c) Închideți documentul MS Word.

#### 1.2.2 Instalați macro-ul QTAFI. DOC

Urmați următorii pași pentru a instala macro-ul:

- a) Deschideți fișierul QTAFI. doc
- b) Apasați butonul "Install QTAFI".
- c) Când apare fereastra "Password was set", apasați "OK".
- d) Așteptați până apare fereastra "QTAFI has been successfully installed".

De asemenea puteți urma pașii descriși în limba engleză direct în fișierul QTAFI.doc.

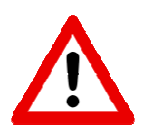

În cazul în care la apasarea butonului *"Install QTAFI"* nu se întampla nimic, verificați setările Firewall ale calculatorului D-voastră respectiv setările macro ale MS Word (vezi 1.2.1 b.)

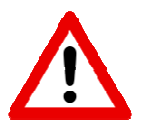

Programele antivirus pot bloca instalarea macro-ului. Dacă nu funcționează instalarea, dezactivați programul antivirus si mai încercați odata.

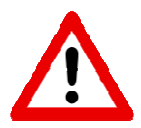

Este posibil sa aveți nevoie de drepturi de administrator pentru a modifica setarea NORMAL.DOT al MS Word!

#### 1.2.3 Copiați stilurile

- a) Deschideți un set de tabele pe care l-ați primit de la noi sau pe care l-am creat împreună în timpul atelierului de lucru.
- b) Deschideți fereastra de editare a stilurilor:
   în MS WORD 2007 / 2010:

*Home\_-> Styles -> Show the style window -> Manage Styles* 

| 5   | 100       | 0          | 💆 💆 B/ 🗸 🗸       |                                 | -                                                             |                              |                       |                                       | TB_ap                         | m_2009              | _domen             | iul_lung             | - Micro             | soft We              | ord                   |                     |                                  |                               |                                                        |                     |                      |                                                                                                    |                                         | - O - X                                                    |
|-----|-----------|------------|------------------|---------------------------------|---------------------------------------------------------------|------------------------------|-----------------------|---------------------------------------|-------------------------------|---------------------|--------------------|----------------------|---------------------|----------------------|-----------------------|---------------------|----------------------------------|-------------------------------|--------------------------------------------------------|---------------------|----------------------|----------------------------------------------------------------------------------------------------|-----------------------------------------|------------------------------------------------------------|
| 1   | Home      | Insert     | Page Layout      | Reference                       | s Ma                                                          | ilings                       | Review                | View                                  | Add-Ins                       | Acr                 | obat               |                      |                     |                      |                       |                     |                                  |                               |                                                        |                     |                      |                                                                                                    |                                         | 0                                                          |
| Pas | Clipboard | at Painter | Arial<br>B I U ~ | + 11<br>abe $x_2 x^2$<br>Font   | • A<br>Aa• • •                                                | л" (Ф)<br>'- <u>А</u> -<br>5 |                       | • • • • • • • • • • • • • • • • • • • | ∰ ∰ [⊉<br> ‡≣•   <u>20</u> •• | • (¶<br>• ()<br>•   | Aa<br>T Abs        | BbC                  |                     | B A                  | AaBI                  | Aa<br>TAbs_         | <b>B</b> Ł                       | AaBbC<br>1 Abs_Tite<br>Styles | с <b>А</b><br>14 11 /                                  | AaBI                | AaBbCcDc<br>Aenderun | AaBbCcl<br>Heading 2                                                                                                    | A A A Styles *                          | A Find +                                                   |
|     |           |            |                  |                                 |                                                               |                              |                       |                                       |                               |                     |                    |                      |                     |                      |                       |                     |                                  |                               |                                                        |                     |                      |                                                                                                    |                                         |                                                            |
|     |           |            |                  | Ta                              | bel 22 <i>f</i>                                               | eana a                       | Control to the second | ui progr                              | Free berster<br>amului / c    | ursulu<br>e doua    | ui de fo           | rmare<br>ame /       | (Proce              | ente; R<br>i de fo   | Raspunsu<br>Irmare pr | un orc              | DIPT<br>NOPIT<br>tiple;<br>nala) | Unitad<br>Posta<br>Doar ab    | Sister<br>FA EXECUT<br>MICH A CE<br>POLYAMI 9<br>Solve | c <i>Ai</i>         |                      | Styles<br>Clear All<br>Abs_Inhali<br>Abs_Titel1<br>Abs_Titel2<br>Abs_Titel3<br>Abs_Titel4<br>Abs_Titel5<br>Abs_Titel6<br>Abs_Titel6 |                                         | * ×<br>1<br>1<br>1<br>1<br>1<br>1<br>1<br>1<br>1<br>1<br>1 |
|     |           |            |                  | 1                               |                                                               |                              |                       |                                       |                               | Fx                  | N                  | UT                   |                     | SP                   | Fc                    | AS                  | 12                               | MvS                           | Alt                                                    | Total               |                      | Aenderung                                                                                                    | ien                                     | a                                                          |
|     |           |            |                  | Ast<br>Ane<br>Exc<br>Nu<br>Alts | itarea cost<br>aistorul<br>duri propri<br>a costat nir<br>ale | ului progri<br>I<br>Nic      | amului / cura         | ului de for                           | mars                          | 22<br>30<br>44<br>4 | 7<br>73<br>20<br>7 | 12<br>41<br>32<br>18 | 33<br>50<br>8<br>10 | 34<br>36<br>22<br>10 | 46<br>35<br>14<br>5   | 13<br>50<br>38<br>0 | 42<br>33<br>16<br>12             | 20<br>60<br>10<br>10          | 38<br>35<br>23<br>4                                    | 36<br>37<br>19<br>9 |                      | b1<br>Body Text<br>CB_Explan<br>CB_Filterte<br>CB_ID_Tex<br>CB_Norma                                                                | ations<br>ext<br>et                     | a<br>13<br>T<br>T<br>T                                     |
|     |           |            |                  | Net                             | iner.                                                         |                              |                       |                                       |                               | 27                  | 15                 | 34                   | 48                  | 209                  | 169                   | 8                   | 141                              | 10                            | 26                                                     | 687                 |                      | CB_QU_ID                                                                                                    |                                         | T                                                          |
|     |           |            |                  | lau                             | sbarea 3. C                                                   | :6: Çine a ş                 | shitet seetul         | grestamul                             | ui/cureului do                | e faconece          | 3                  |                      |                     |                      |                       |                     |                                  |                               |                                                        |                     |                      | CB_QU_NU<br>CB_QU_Te<br>Show Pre<br>Disable Li                                                                                      | m<br>xt<br>view<br>nky styles<br>Manage | T<br>T<br>Options                                          |

c) În fereastra nou deschisă apăsați *Import/Export* și se deschide fereastra de organizare a stilurilor.

| Eait Recommend Regrict Set Defaults Sgrt order: As Recommended Sgrt order: As Recommended Sgrt order: As Recommended Styles only                                                                                                    |                                                                                                    |            |                                                                                                    |
|----------------------------------------------------------------------------------------------------|----------------------------------------------------------------------------------------------------|------------|----------------------------------------------------------------------------------------------------|
| Select a style to edit                                                                                                    | Organizer                                                                                                    |            |                                                                                                    |
| Tit Groups       a Page Number       a Remark.       "QU_A8       "QU_A8_AD       "QU_A8_CUT       "QU_A8_CUT       "QU_A8_CUT       "QU_A8_B       "QU_A8_B       "QU_B8       "Preview of Normal:       Calibri       11 pt       Modify       Delete       Font: (Default) Calbri, 11 pt, Left, Line spacing: single, Widow/Orphan control,       Style       New Style | Styles Macro Project<br>To TB_apm_2009_domen<br>Abs_trihel<br>Abs_trihel<br>Abs_Tritel<br>Abs_Tritel<br>Ab | Items      | In Normal:<br>In Normal:<br>Heading 2<br>No List<br>Normal<br>Table Normal<br>Styles available in:<br>Normal.dotm (global template)<br>Close f |
| New Style                                                                                                    | bescription<br>ैं Style: Hide until used, F                                                                                                    | riority: 2 |                                                                                                    |
| Only in this document. Onlew documents based on this template                                                                                                    |                                                                                                    |            |                                                                                                    |

d) În fereastra de organizare a stilurilor se selectează stilurile din stânga (stilurile găsite în documentul cu tabele) și prin apăsarea butonului "**Copy** ->" se copiază în "**Normal**".

| Organizer                                                                                                    |                               |                                                                                        | Organizer                                                                                                    |                                                                                                    |
|----------------------------------------------------------------------------------------------------|-------------------------------|----------------------------------------------------------------------------------------|----------------------------------------------------------------------------------------------------|----------------------------------------------------------------------------------------------------|
| Styles Macro Project Items                                                                                            |                               |                                                                                        | Styles Macro Project Items                                                                                                    |                                                                                                    |
| [n TB_apm_2009_domeniul_jung:<br>TBL5<br>TBL5_Count<br>TBL5_Total<br>TBL6_Count<br>TBL6_Count<br>TBL6_Count<br>TBL6_H | Copy ->     Delete     Rename | Tg Normal:<br>Default Paragraph Font<br>Heading 2<br>No List<br>Yoomal<br>Table Hormal | (n TB gam 2009_domenial_lung:<br>TB24<br>TB24_Count<br>TB24_Total<br>TB24_Total<br>TB25_Count<br>TB25_H                                  | To Normal:<br>Coor -> TE24<br>Delete TE24 / TE24 / TE24 / TE24 / TE24 / TE24 / TE25 / TE25 Count<br>TE25 / TE25 Count |
| TB16_Total<br>Styles available in:<br>TB_apm_2009_domeniul_lung (Document)                                            | *                             | Styles available in:     Normal.dotm (global template)                                 | TB25_Total ** Styles available in: TB_apm_2009_domeniul_lung (Document) **                                                               | TB25_Total     Styles available in:     Normal.dotm (global template)                                                 |
| Close Ela                                                                                                    |                               | Clog Fie                                                                               | Close Ejke<br>Description<br>Tab stops: 204,1 pt, Right + 221,7 pt, Right + 239<br>309,6 pt, Right + 327,15 pt, Right + 344,75 pt, Right | Clong File                                                                                                    |
|                                                                                                    |                               | Close                                                                                  |                                                                                                    | Close                                                                                                    |

e) Apăsați "Close" și închideți documentul MS Word.

Copierea stilurilor în "**Normal**" se face o singură dată, imediat după instalarea QTAFI. Astfel când se va porni QTAFI în vederea formatării tabelelor, <u>nu</u> mai este necesară crearea stilurilor în QTAFI prin comanda "**Create all styles**".

#### 1.2.4 Porniți QTAFI

 MS Word 2007 / 2010: în meniu apare comanda: Add-Ins Apăsați simbolul roşu T, pentru a porni QTAFI.

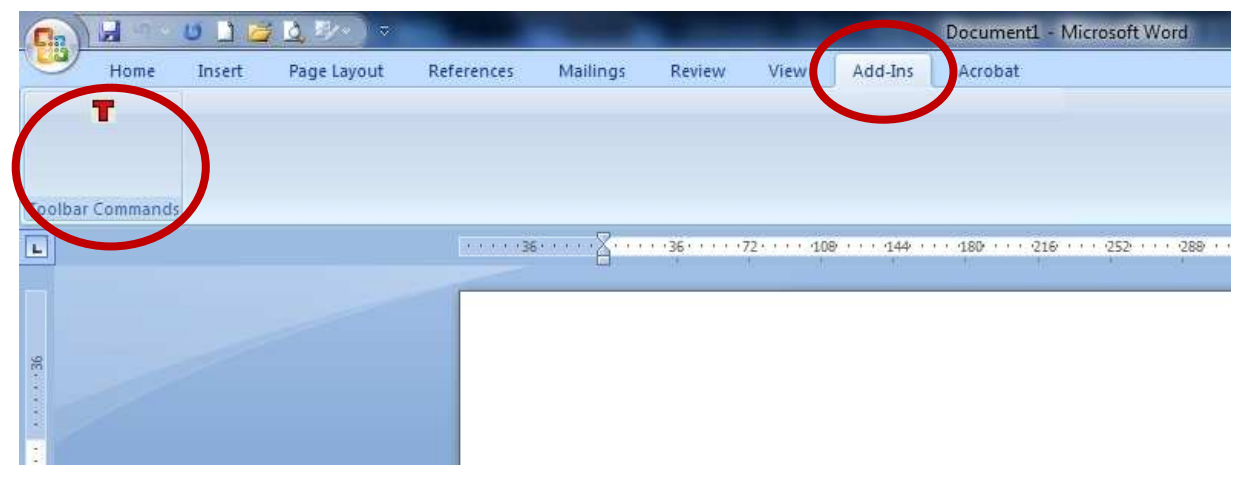

ii. **MS Word 2003:** simbolul roșu **T** apare direct în meniul original. Apăsați-l pentru a porni QTAFI.

| 🗾 Dol       | cument1 - Micro      | soft Word       |             |                |                 |                    |               |             |                    |               |                      |            |                   |            |                |         |
|-------------|----------------------|-----------------|-------------|----------------|-----------------|--------------------|---------------|-------------|--------------------|---------------|----------------------|------------|-------------------|------------|----------------|---------|
| <u>Date</u> | a <u>B</u> earbeiten | <u>A</u> nsicht | Einfügen    | Forma <u>t</u> | E <u>x</u> tras | Tabelle            | <u>F</u> enst | er <u>?</u> | Ado <u>b</u> e PDF | Acrob         | at <u>C</u> omments  |            |                   | /          |                |         |
| 101         | 🎽 🖬 🖪 🗃              | 🙇   🍣           | 錢十五日        | b 🕰 🛷          | Inhalte         | ein <u>f</u> ügen. |               | ~ (°4       | -   🔒 😡 🛙          |               | 🖩 🐼 🐼 ¶              | 100%       | • 📀               | Leser      | • <b>T</b> =   |         |
| 4           | Standard             | • 0             | alibri      |                | - 1             | 1                  | •   F         | ΚŢ          | u 📄 🗐 🗄 🗄          |               | <b>≡ •</b> [ ]Ξ :Ξ f |            | 🗉 🔹 👱             | • <u>A</u> | Start OT       | Timacro |
| 155         | 8 -                  |                 |             |                |                 |                    |               |             |                    |               |                      |            |                   |            |                |         |
| 1 🔊 (       |                      | 🗒   Bec         | ingungsfeld | l einfügen     | e   «»<br>ABO   |                    | A I N         | 4           | Þ. Þ               | - <b>R</b> [- | 122 28 26            | 13 🙀       | Mail <u>M</u> erg | e to Adob  | e PDF          |         |
| L           |                      | 1 + 2 + 1       | · 1 · · · 🖁 |                | 2               | 3 • 1 • 4          | 1 - 5 -       | 1 . 6       | 1 1 7 7 1 7 8      | 9 .           | 1 + 10 + 1 + 11 + 1  | • 12 • • • | 13 - 1 - 14 -     | 1 15 1     | · △ · · · 17 · | 1 18 1  |
|             |                      | 2               |             |                |                 |                    |               |             |                    |               |                      |            |                   |            |                |         |
| 2           |                      |                 |             |                |                 |                    |               |             |                    |               |                      |            |                   |            |                |         |
| 7           |                      |                 |             |                |                 |                    |               |             |                    |               |                      |            |                   |            |                |         |
| 1.1         |                      |                 |             |                |                 |                    |               |             |                    |               |                      |            |                   |            |                |         |
|             |                      |                 |             |                |                 |                    |               |             |                    |               |                      |            |                   |            |                |         |
| 7           |                      |                 | 10          |                |                 |                    |               |             |                    |               |                      |            |                   |            |                |         |
| Po-1        |                      |                 | I           |                |                 |                    |               |             |                    |               |                      |            |                   |            |                |         |

#### **1.3 Table Cleaner (TBCleaner)**

Fișierul executabil "**TBCLEANER.exe**" nu necesită instalare prealabilă. Acesta se pornește prin dublu-click.

# 2. SPSS ⇒ Modificarea sintaxei OMS

În cazul în care doriți să creați seturi de tabele folosind variabile de analiză diferite, cu ajutorul programului SPSS, va trebui să modificați variabila de analiză în sintaxa OMS.

Pentru crearea seturilor de tabele, se folosesc DOUĂ sintaxe SPSS:

- 1. TB\_sintax.sps sintaxa care conține comenzile TABLES și analizele statistice pentru fiecare întrebare în funcție de variabila de analiză standard **BREAK1**. Această sintaxă **nu necesită** schimbări, doar în cazul în care s-a modificat ceva în setul de date (variabile, etc.)
- 2. OMS\_sintax\_variabila\_analiza.sps sintaxa care conține definiția variabilei de analiză **BREAK1**, setările pentru formatarea tabelelor și exportarea unui fișier editabil cu tabelele (aici în format text, care necesită prelucrări ulterioare) și comanda de includere a sintaxei TB\_sintax.sps

#### 2.1 Deschiderea sintaxei OMS

Deschideți sintaxa OMS

- i. prin dublu-click sau
- ii. prin clik-dreapta pe numele sintaxei: Deschide cu / Open with -> SPSS sau
- iii. din SPSS: File -> Open -> Syntax -> căutați sintaxa in directorul cu materiale de la atelierul de lucru.

Sintaxa OMS se deschide întro fereastră "SPSS Statistic Syntax-Editor" și conține toate comenzile importante pentru rularea sintaxei și crearea unui set de tabele, după cum urmează:

- 1. Deschiderea setului de date (dacă nu l-ați deschis încă)
- 2. Definirea variabilei de analiză BREAK1
  - a. Alegerea variabilei de analiză
  - b. Definirea valorilor lipsă (missing values)
  - c. Recodificarea valorilor în categorii noi
  - d. Denumirea variabilei BREAK1 (variable labels)
  - e. Denumirea valorilor pentru BREAK1 (value labels)
- 3. Definirea formatelor pentru tabele
- 4. Comanda OMS
  - a. Selectarea tabelelor si titlurilor din Output-ul SPSS
  - b. Definirea formatului fișierului nou creat (aici text)
  - c. Definirea căii de salvare (director + folder) și a numelui fișierului nou creat (cu extensie aici .txt)
  - d. Definirea comenzilor de urmărit în sintaxa TB\_sintax
  - e. Definirea fișierului care să fie inclus în analiză: TB\_sintax.sps

#### 2.3 Modificarea sintaxei OMS

1. **Modificați numele fișierului** care conține setul de date și calea de acces, după modelul: director:\folder\setul\_de\_date.sav

de ex. **GET FILE** = "E:\APM\Universitatea XYZ\set\_de\_date\_uni\_xzy.sav".

| 🔾 🔿 🗸 📗 E\APM\Universitatea X                       | 2                            |                  |                     |          |
|-----------------------------------------------------|------------------------------|------------------|---------------------|----------|
| Organize 🔹 🔐 hule in library                        | Share with ▼ Burn New folder |                  |                     |          |
| 🚖 Favorites                                         | Name                         | Date modified    | Туре                | Size     |
| Desktop     Downloads     Recent Places     Drophox | E set_de_date_uni_xyz        | 07.06.2011 16:30 | SPSS Statistics Dat | 1,340 KB |

#### 2. Definiți variabila de analiză BREAK1

| *1 Deschiderea setu |                                                                  |
|---------------------|------------------------------------------------------------------|
| GET                 | 2 *1 Deschidares catului de date                                 |
| *2 Definirea variab | 2 CET Ell E = "E:\ADM\Universitates XV7\cet de date uni vzv.cov" |
| *a Alegerea Variabi |                                                                  |
| FREQUENCIES         |                                                                  |
| COMPUTE             | Z. Definirea vanabilei de analiza BREAKTI                        |
| *b Definirea valori | a. Alegerea variabilei de analiza.                               |
| MISSING VALUES      | 7 FREQUENCIES R8_REF_U.                                          |
| *c.Recodificarea va | 8 COMPUTE BREAK1 = R8_REF_D.                                     |
| RECODE              | 9 "b. Definirea valorilor lipsä.                                 |
| *d Definirsa denumi | 10 MISSING VALUES BREAK1 (-9).                                   |
| VARIABLE LABELS     | 11 *c. Recodificarea valorilor în categorii noi.                 |
| *e Definirea denumi | 12 RECODE BREAK1                                                 |
| ADD VALUE LABELS    | 13 (1 = 1)                                                       |
| p "acronimul pentru | 14 (2 = 2)                                                       |
| *3.Definirea format | 15 (3 = 3)                                                       |
| SET                 | 16 (4 = 3)                                                       |
| SET                 | 17 (=)                                                           |
| SET                 | 18 $(n = p)$                                                     |
| SET                 | 19 (ELSE = -9)                                                   |
| SET                 |                                                                  |
| SEI                 | *d. Definirea denumirii variabilei BREAK1.                       |
| -4.Comanda Uvis     | 22 VARIABLE LABELS BREAK1 "                                      |
| INCLUDE             | *e. Definirea denumirilor valorilor pentru BREAK1                |
| OMEEND              | 24 V ADD VALUE LABELS BREAK1                                     |
| OWSEND              | 25 1 "acronimul nentru prima categorie"                          |
|                     | 26 2 "acronimul pentru cea de-a doua categorie"                  |
|                     | 20 2 deferminal pentra cea de a treja categorie"                 |
|                     |                                                                  |
|                     | 20 🗁                                                             |
|                     |                                                                  |
|                     |                                                                  |

#### a. Alegeți variabila de analiză

Variabilele de analiză se stabilesc în funcție de întrebările de cercetare care se urmaresc. În exemplul de față variabila de analiză este domeniul de studii de referință **R8\_REF\_D**. Această variabilă a fost formată în prealabil pe baza programului de studii de referință completat de către absolventi.

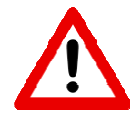

Când se alege o variabilă de analiză e important ca fiecare categorie să conțină suficiente înregistrări. Pentru asta înainte de a stabili variabila de analiză, se calculează frecvențele pentru această variabilă: **FREQUENCIES** *variabilă*.

Daca o categorie conține puține cazuri, anonimatul răspunsurilor nu mai este garantat! Tabele cu mai putin de 10 înregistrări per categorie ar fi indicat să nu fie inlcuse în setul de tabele sau făcute publice.

b. Definiți valorile lipsă (missing values)

Se definesc valorile "-9" ca valori lipsă.

c. <u>Recodificați valorile în categorii noi</u>

Dacă variabila care se folosește pentru analiză conține prea multe categorii, acestea se recodifică în mai puține categorii. În exemplul de față cele 15 domenii de studii fundamentale au fost recodificate în 10 domenii de studii.

d. Denumiți variabila BREAK1 (variable labels)

Se definește denumirea variabilei de analiză, însa variabila nu primește un nume, deoarece acesta nu se folosește în tabele.

e. Denumiți valorile pentru BREAK1 (value labels)

Se denumesc categoriile nou formate. Pentru ca aceste nume vor apărea în capul de tabel, este indicat să se folosească nume foarte scurte, chiar acronime. Setului de tabele i se poate adăuga o pagină care să conțină legenda acronimelor folosite.

#### 3. Definirea formatelor pentru tabele

Formatele tabelelor ramân neschimbate.

- 32 \*3. Definirea formatelor pentru tabele.
- 33 SET compression=no .
- 34 SET Printback=On Length=None Width=250.
- 35 SET OVars Both ONumbers Both .
- 36 SET TVars Labels TNumbers Labels.
- 37 SET TLook None TFit BOTH.
- 38 SET Format=F8.2 Epoch=1900.
- 39

#### 4. Comanda OMS

Cu ajutorul comenzii OMS se prelucrează tabelele care sunt generate în Output-ul SPSS. Aceasta contine următorii pași care, după modificările necesare, vor fi efectuați automat:

a) <u>Selectarea tabelelor si titlurilor din Output-ul SPSS</u>

- nu necesită modificări

- b) <u>Definirea formatului fişierului nou creat (aici text)</u>
   nu necesită modificări, în cazul în care creați seturi de tabele urmând acest ghid, şi prelucrând fişierul text ulterior cu TBCleaner şi QTAFI.
- c) Definirea căii de salvare și a numelui fișierului nou creat (cu extensie aici .txt)

Salvarea are loc cu ajutorul comenzii **''outfile''**. Este important să fie definită calea de salvare și atribuit un nume fișierului care va fi exportat.

d) Definirea comenzilor de urmărit în sintaxa TB\_sintax.sps

- nu necesită modificări

e) Definirea fișierului care să fie inclus în analiză: TB\_sintax.sps

Cu ajutorul comenzii INCLUDE se asociază sintaxa TB\_sintax.sps, care conține comenzile de creare a tabelelor pentru fiecare variabilă (vezi <u>2. SPSS - Modificarea sintaxei OMS</u>). Și în acest pas este important să fie definită calea de acces a fișierului și numele acestuia.

```
40
        *4. Comanda OMS
41
42
       a. Selectarea tabelelor si titlurilor
       b. Definirea formatului fisierului nou creat
43
       c. Definirea căii de salvare (directory + folder) și a numelui fisierului nou creat (cu extensie - aici .txt)
44
      d. Definirea comenzilor de urmărit in sintaxa TB sintax
45
     🗅 e. Definirea fișierului care să fie inclus în analiză: TB sintax.sps.
46
47
48
        OMS
49
        select tables headings
        /destination format = tabtext
50
        outfile = "E:\APM\Universitatea XYZ\TB_variabila_analiza.txt" viewer = yes
     🛆 /if commands = [Tables' "] subtypes = [Table'].
52
53
        INCLUDE FILE = "E:VAPM\Universitatea XYZ\TB_sintax.SPS" .
        OMSEND.
55
```

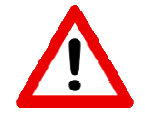

În sintaxa OMS este important ca variabila de analiză să se numească mereu BREAK1. Dacă se dorește modificarea sintaxei OMS pentru mai multe variabile de analiză, se crează câte o sintaxă OMS pentru fiecare variabilă separat și se salvează sub alt nume. În fiecare dintre aceste sintaxe diferite, se modifică doar partea de definire a variabilei BREAK1, și denumirea fișierului care va fi exportat.

# 3. Crearea tabelelor și exportarea lor într-un fișier editabil

După ce ați introdus toate modificările necesare în sintaxa OMS, puteți să o rulați. Pentru asta puteți urma **următorii pași**:

- a) Deschideți sintaxa OMS (în cazul în care ați închis-o între timp)
- b) Selectați întregul text (ctrl A) și rulați-l (ctrl R) sau din meniu apasați "Run" -> "All"

Crearea tabelelor în output-ul SPSS ar trebui să dureze câteva secunde sau minute, în funcție de mărimea setului de date.

**<u>Rezultatul</u>** este un fișier text (.txt), care s-a salvat în directorul de lucru. Acest fișier necesită prelucrări adiționale de curățare și formatare, explicate mai jos.

### 4. Curățarea tabelelor cu TBCleaner (TBCLEANER.exe)

TBCleaner adaugă unele tag-uri de formatare fișierului text (de ex. linii și capuri de tabel), de care macro-ul QTAFI are nevoie pentru a formata tabelele corect.

Pentru a continua prelucrarea fișierului text creat cu ajutorul sintaxei OMS, va trebui întâi să deschideți fișierul TBCLEANER.exe.

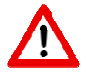

TBCleaner trebuie să se afle în aceeași director de lucru cu fișierul text (.txt) care va fi importat pentru curățare. De preferat ar fi ca acestea să fie copiate pe o partiție locală a calculatorului.

Daca rulați TBCleaner de pe un stick de memorie, sa vă asigurați ca acestea se află întro director și nu pe rădăcina stick-ului.

În cazul eventualelor erori de execuție, apăsați OK sau RUN.

În pasul următor apăsați butonul "Select Input File".

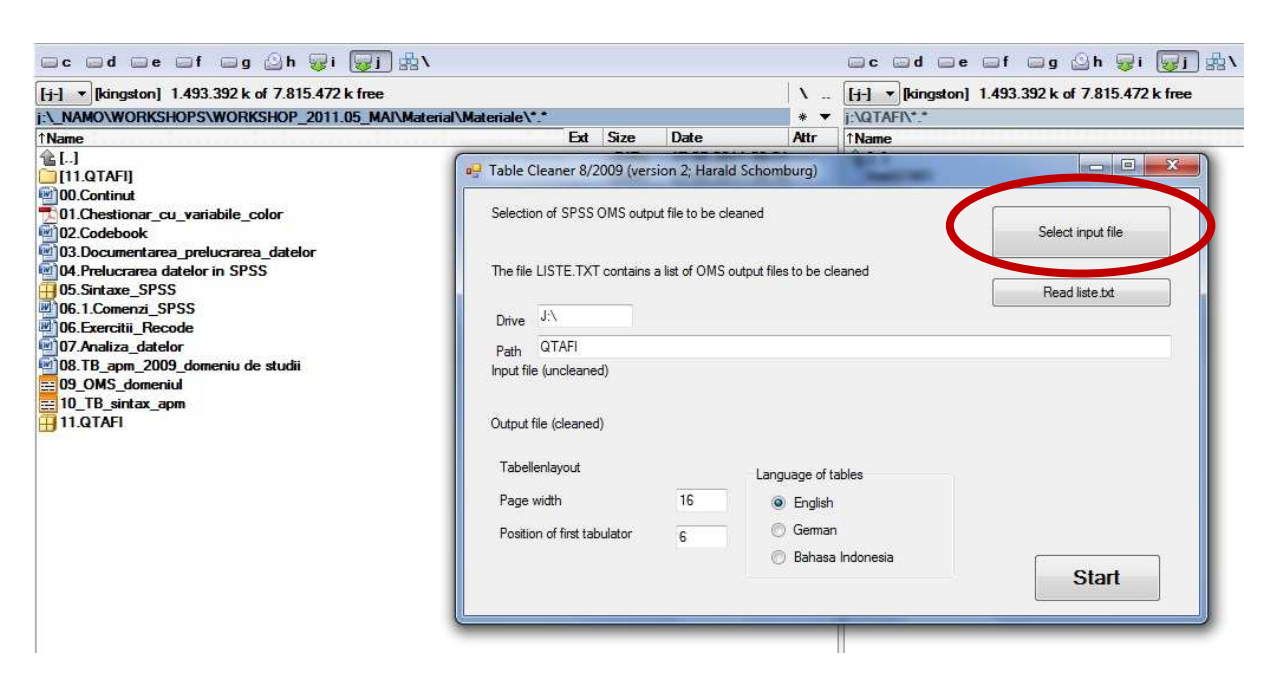

Căutați în directorul în care lucrați, fișierul text pe care tocmai l-ați creat ("*TB\_variabila\_analiza.txt*") și apăsați "**open**".

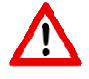

În câmpul "path" trebuie sa fie introdusă automat calea directorului de lucru în care se află TBCleaner-ul și fișierul text. Dacă după importarea fișierului text, calea dispare, încercați să copiați TBCleaner-ul și fișierul text într-un alt director, de preferință pe o partișie locală a calculatorului pe care lucrați.

Apăsați "Start".

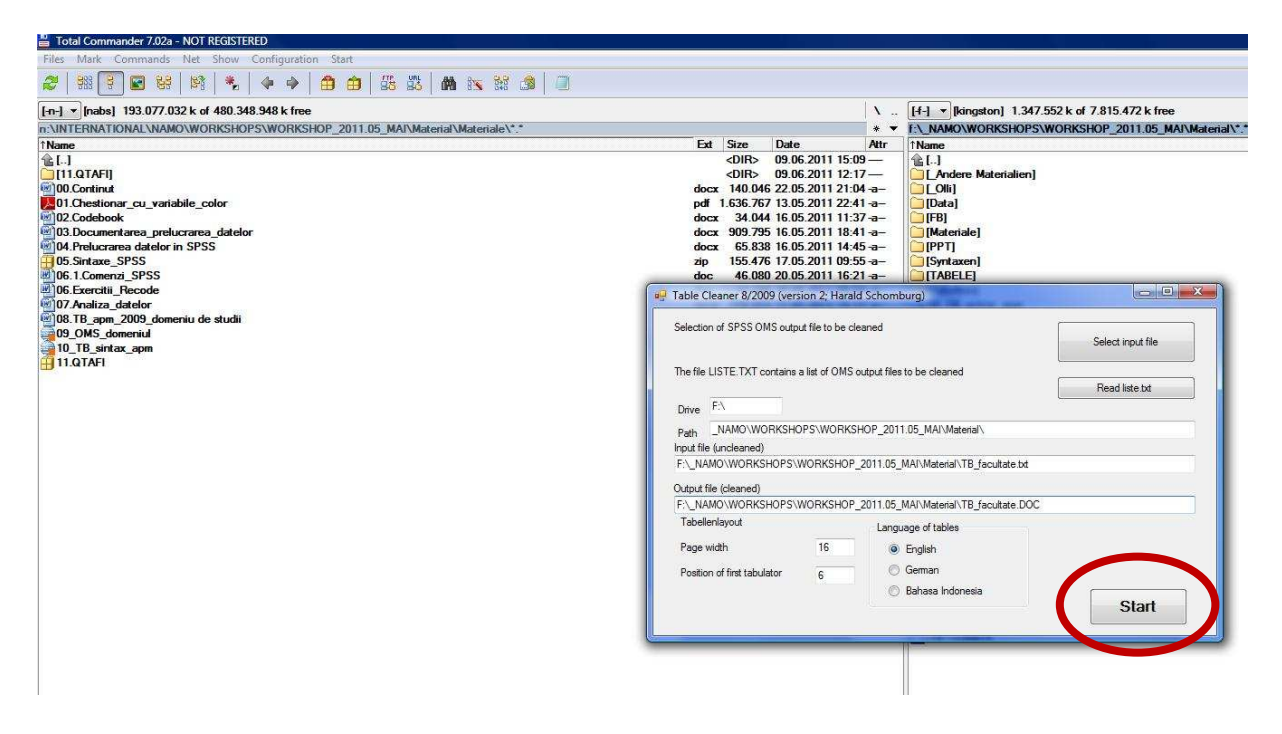

Programul Table Cleaner crează acum un document Word și îl salvează în același director de lucru sub numele: TB\_variabila\_analiza.DOC

## 5. Formatarea tabelelor cu QTAFI

Documentul Word creat cu ajutorul TBCleaner necesită formatare finală. Pentru asta folosim AddIns-ul QTAFI pe care l-am instalat în prealabil (vezi <u>1.2 QTAFI 8.0 pentru MS Word</u> <u>2003 / 2007 / 2010</u>)

#### Deschideți documentul TB\_variabila\_analiza.DOC

Imediat se deschide o fereastră în care se setează codificarea. În cazul în care aceasta nu este setată automat pe **Unicode (UTF-8)**, va trebui să o căutați și selectați D-voastră și să închideți fereastra prin apăsarea butonului "**OK**".

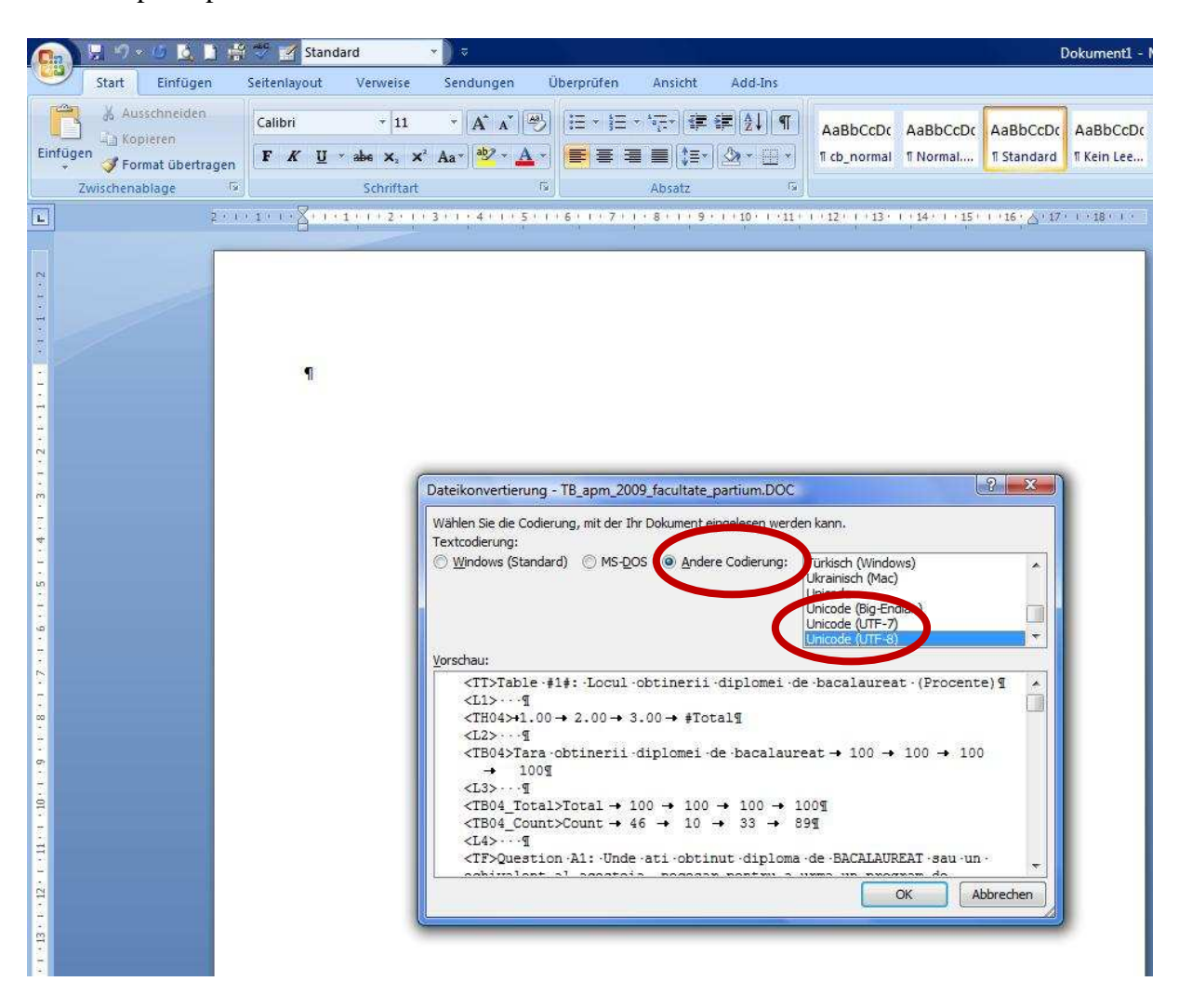

Odată ce s-a deschis documentul, deschideți QTAFI prin apăsarea simbolului roșu **T**. În fereastra care s-a deschis trebuie efectuate următoarele setări:

- 1 "Admin" -> Setați directorul de lucru (*Work directory*). Pentru asta e nevoie sa apăsați butonul work directory și să căutați directorul de lucru (cel care conține și celelate documente și fișiere). Apoi apăsați Cancel și "Save your settings"
- 2 "1 Options" -> Selectați limba germană iar apoi din nou limba engleză. Apoi apăsați ''Save your settings''
- 3 "5 Format tables" -> Formatați tabelele prin apăsarea butonului "START: Format of OMS tables" 4

În cazul în care nu ați creat stilurile necesare în timpul instalării QTAFI, atunci va trebui să le creați acum. Pentru asta apăsați butonul "**Create all styles**". Butonul rămâne apăsat pentru câteva secunde. După ce a revenit puteți formata tabelele prin apăsarea butonului "**START: Format of OMS tables**". **4** 

| n 🛛 🖓          | - U 💁 🗎 💏 | 💙 📝 Nur Te                                                                                                    | xt ×                                                                                                    | .≏                                                                                                    |                                                                                                    |                                                                                                    |                                                                                                    | _                                    | TB_apm_2009_facultate                                                                                                    |
|----------------|-----------|----------------------------------------------------------------------------------------------------|----------------------------------------------------------------------------------------------------|----------------------------------------------------------------------------------------------------|----------------------------------------------------------------------------------------------------|----------------------------------------------------------------------------------------------------|----------------------------------------------------------------------------------------------------|--------------------------------------|----------------------------------------------------------------------------------------------------|
| Start          | Einfügen  | Seitenlayout                                                                                                    | Verweise                                                                                                    | Sendungen                                                                                                    | Überprüfen                                                                                                    | Ansicht                                                                                                    | Add-In                                                                                                    | s.,,                                 |                                                                                                    |
| mbolleistenbef | ehle      |                                                                                                    |                                                                                                    |                                                                                                    |                                                                                                    |                                                                                                    |                                                                                                    |                                      |                                                                                                    |
|                | 1.2.1     | 1 + 1 + 1 + 2 + 1                                                                                                    | +1+1+2+1                                                                                                    | 3 1 1 4 1                                                                                                    | 151116111                                                                                                    | 7 1 1 8 1 1                                                                                                    | 9      10                                                                                                    | 1 11 12 12 13                        | 8+ 1 + 14+ 1 + 15+ 1 + 16 A + 17+ 1 + 18                                                                                                    |
|                |           | 2<br>OTAEL - Quee<br>1 Options<br>- Settings for<br>Page layour<br>© Portrait<br>Lee<br>Basic layout<br>Width of tak<br>Position of ff<br>Maximal nun<br>to be define<br>Alignment of<br>C Left<br>Your templa<br>C: Users) | stions, Tables ar<br>2 Questionnaire  <br>r tables (WINWC<br>t<br>C Landscape<br>Margin<br>Top 2<br>2<br>ft 2.4<br>Bottom 0<br>of tables<br>le (cm)<br>rst tabulators<br>d<br>f tabulators<br>C Decimal<br>te path<br>Carmen\AppData<br>8>¶<br>304_Total> | Id Figures, Ver<br>3 Codebook<br>RD)<br>s (cm)<br>2.5<br>2.4<br>2<br>16.3<br>) 7<br>5 10<br>C Centered<br>Woaming Micros<br>Total →<br>Count → | rsion 8.0 (4 Mai<br>4 Create SPSS ta<br>Right<br>( right<br>( right<br>soft\Templates<br>100 → 100<br>46 → 10 | 3<br>2009, Harald S<br>bibles Format<br>START: Format<br>Utilities for table<br>Define tabulat<br>Number tables<br>Delete and n<br>numbers (#<br>Clean and form<br>$0 \rightarrow 100 \rightarrow 1$<br>$\rightarrow 33 \rightarrow 8$ | at of OM<br>at of OM<br>e formattin<br>ors<br>: (#)<br>:<br>:<br>:<br>:<br>:<br>:<br>:<br>:<br>:<br>:<br>:<br>:<br>:<br>:<br>:<br>:<br>:<br>:<br>: | 1<br>dmin elp Tools 1<br>Is tables 4 | Project name Language German SPSS version SPSS version 8 and later - TABLES module Decimal separator Page width (cm) 15 Work folder D:\gash Last used 09.05.2011 Shigh variables 2 d guestions Cancel |

În urma formatării, vi se va cere să salvați documentul formatat, fie sub acelasi nume, fie să-l redenumiți.

### 6. Finalizarea setului de tabele

Setul de tabele formatat se poate folosi acum pentru diseminarea și publicarea rezultatelor. Înainte însă de a-l face public e nevoie să mai adăugați o pagină de titlu și o pagină care să conțină o legendă a acronimelor folosite (după caz).

#### 6.1 Pagina de titlu

Pagina de titlu va trebui să conțină urmatoarele informații:

# **Titulul studiului**

# Set de tabele în funcție de "variabila de analiză"

Promoția xxxx

Data: yy.ll.aaaa

### Autori:

Numele autorului / autorilor

E-mail: adresa de email a autorului / autorilor

Instituția de proveniență a autorului / autorilor

6.2 Legenda

### Legenda

### "Variabila de analiză"

| Acronim | Denumire   |
|---------|------------|
| Acr 1   | Denumire 1 |
| Acr 2   | Denumire 2 |
| Acr 3   | Denumire 3 |
| Total   | Total      |

Cuvintele scriese in culoare roșie sunt cele care vor trebui adaptate setului D-voastră de tabele.

# Vă dorim mult succes!